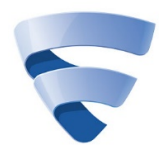

IranSetup.com

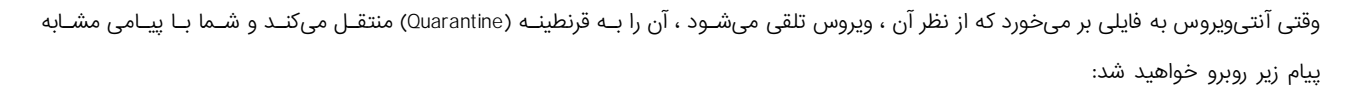

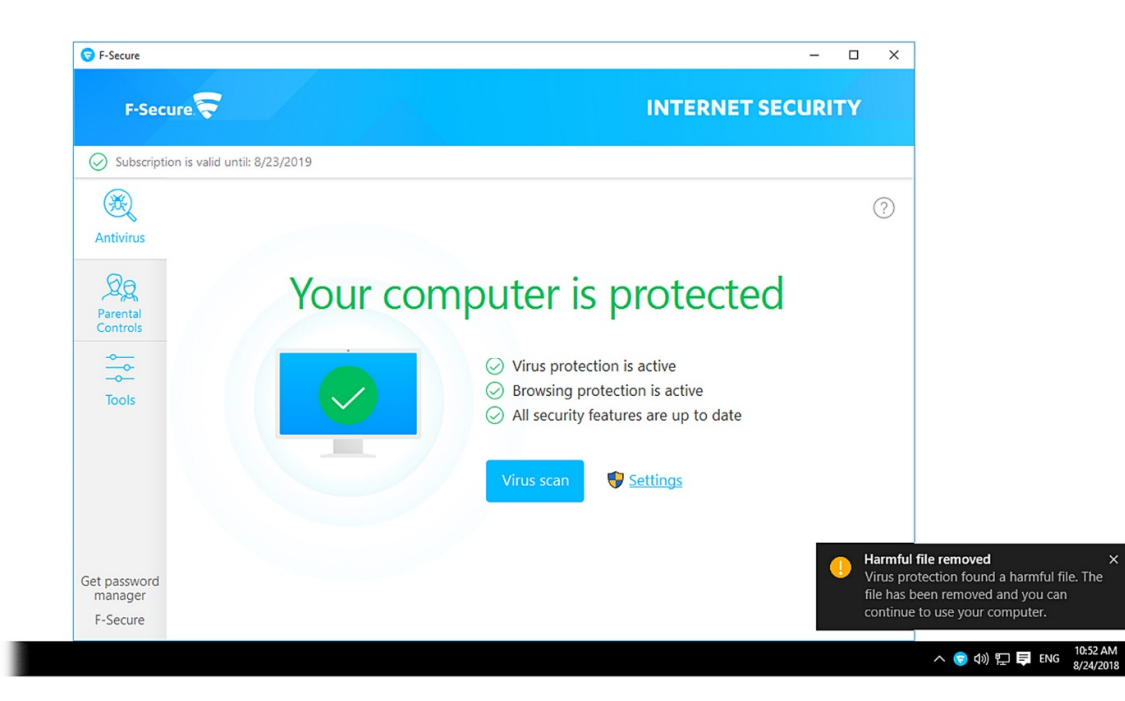

برای بازیابی و سپس اعتمادسازی فایل مربوطه ، لازم است که موقتا ً آنتیویروس را غیرفعال کنید. برای غیرفعال کردن موقت آنتیویروس ، مانند تصویر زیر ، ابتدا بر روی Settings در صفحه نخست آنتیویروس کلیک کنید:

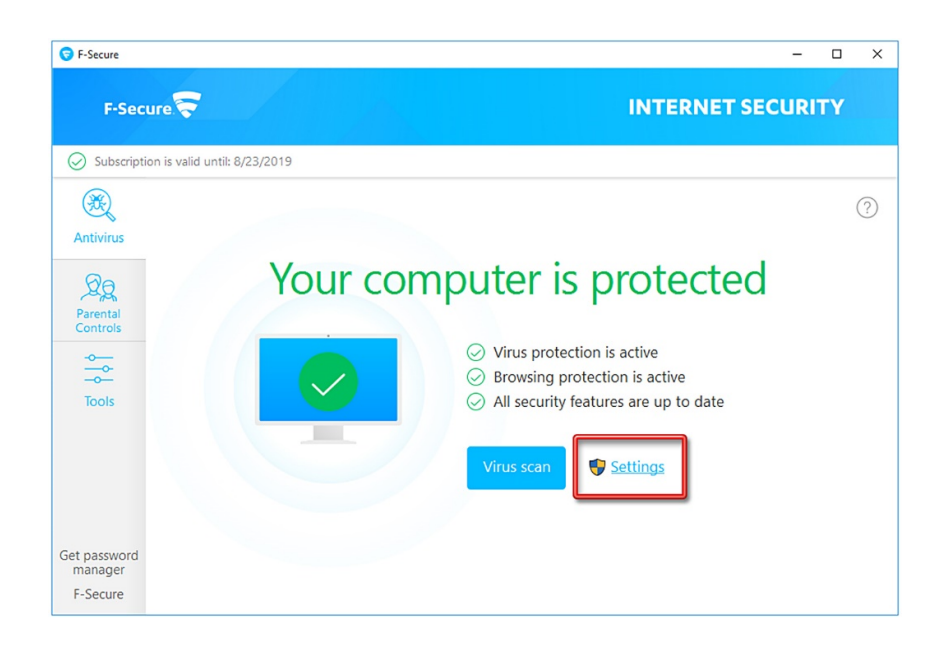

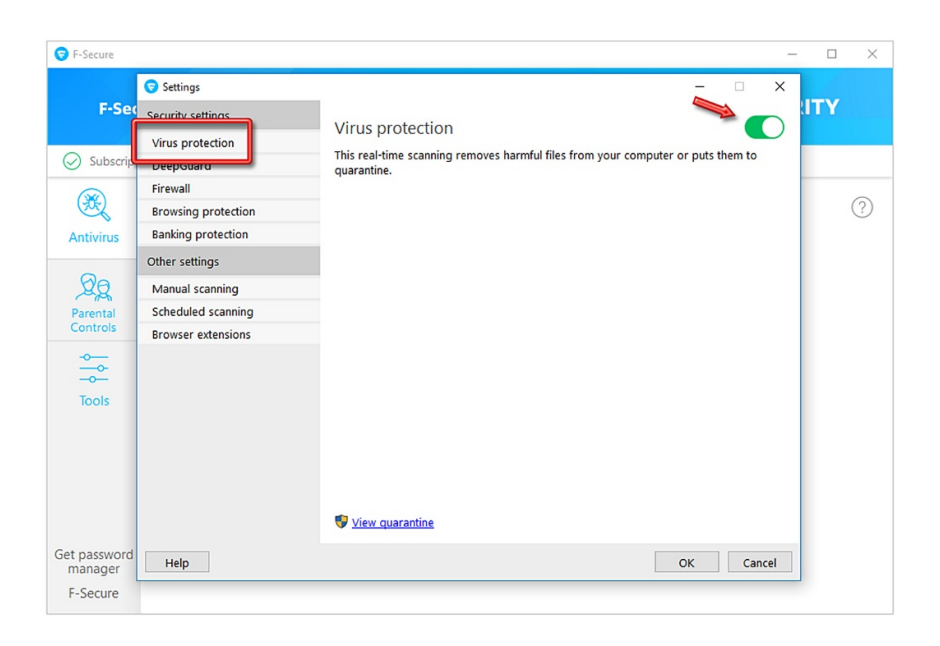

| کنید: | تأييد | OK | با | سپس |
|-------|-------|----|----|-----|
|-------|-------|----|----|-----|

| 🕞 F-Secure              |                     |                   | - 0 | $\times$ |
|-------------------------|---------------------|-------------------|-----|----------|
|                         | Settings            | – 🗆 X             |     |          |
| F-Sec                   | Security settings   | Virus protection  | ITY |          |
| -                       | Virus protection    |                   |     |          |
| Subscrip                | DeepGuard           | quarantine.       |     |          |
|                         | Firewall            |                   |     |          |
| and                     | Browsing protection |                   |     | (?)      |
| Antivirus               | Banking protection  |                   |     |          |
|                         | Other settings      |                   |     |          |
| 20                      | Manual scanning     |                   |     |          |
| Parental                | Scheduled scanning  |                   |     |          |
| Controls                | Browser extensions  |                   |     |          |
| ~                       |                     |                   |     |          |
| ~                       |                     |                   |     |          |
| Tools                   |                     |                   |     |          |
|                         |                     |                   |     |          |
|                         |                     |                   |     |          |
|                         |                     |                   |     |          |
|                         |                     | S View quarantine |     |          |
| Get password<br>manager | Help                | OK Cancel         | ]   |          |
| F-Secure                |                     |                   |     |          |

آنتیویروس غیرفعال میشود و به رنگ قرمز تغییر وضعیت میدهد. از گزینههای سمت چپ ، بر روی Tools کلیک کنید:

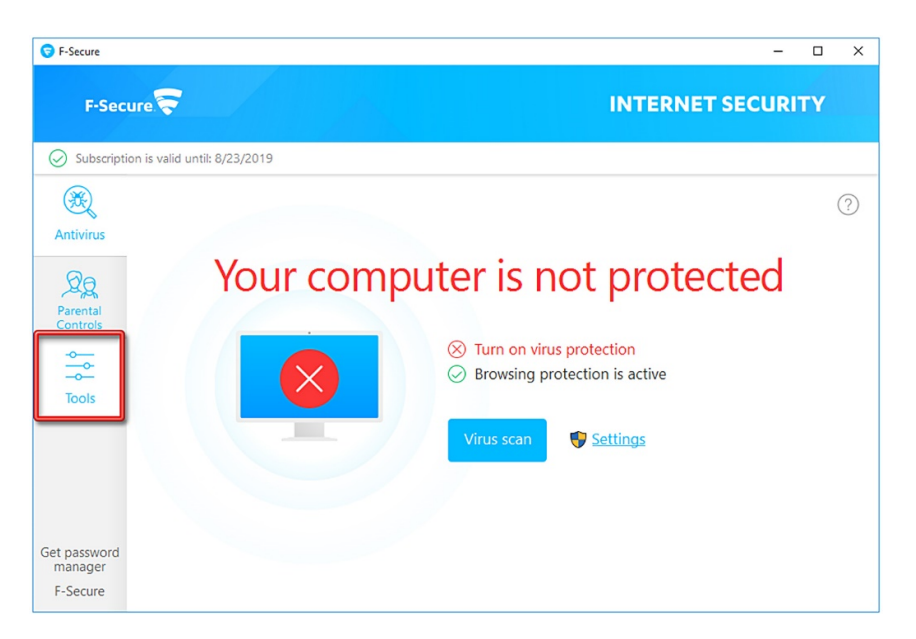

| S F-Secure                                              |                       |                         |                                 | -                   |    | × |
|---------------------------------------------------------|-----------------------|-------------------------|---------------------------------|---------------------|----|---|
| F-Secure                                                |                       |                         | INT                             | ERNET SECURI        | ГΥ |   |
| Subscription is valid                                   | d until: 8/23/2019    |                         |                                 |                     |    |   |
| Antivirus<br>Antivirus<br>Parental<br>Controls<br>Tools | Virus scan<br>options | App and file<br>control | Allowed and<br>denied web sites | Recent events       |    | ? |
| Get password<br>manager<br>F-Secure                     |                       |                         | seungs                          | security realtifies |    |   |

فایل مربوطه را پیدا کرده و بر روی آن یکبار کلیک کنید تا Select شود. سپس بر روی دکمهی Allow کلیک کنید:

| -                       |                    |               |                     |           |              |          |          |       |   |
|-------------------------|--------------------|---------------|---------------------|-----------|--------------|----------|----------|-------|---|
| App and file contro     |                    |               |                     |           | -            |          | ×        | URITY | 1 |
| Quarantined             | Blocked            | Excluded      | Protected           |           |              |          |          |       |   |
| Sub These harmful items | cannot affect your | computer when | they are quarantine | d.        |              |          |          |       |   |
| Time                    | Item               |               |                     | Infection |              |          |          |       |   |
| ▶ 8/24/2018 11:12       | AM Crack.EXE       |               |                     | Trojan:W3 | 2/Tdl4.0ca57 | 750eb5!O | n        |       | ( |
| 200<br>entr<br>itro     |                    |               |                     |           |              |          | nt       | ts    |   |
|                         |                    |               |                     | Allow     |              | Delete   | ון<br>זג | res   |   |
|                         |                    |               |                     | Allon     |              |          |          |       |   |
| assy                    |                    |               |                     |           |              | Close    |          |       |   |

| App and th                                                                                                    |                                         |                                                        |                                             |                                               |                    |                    |                   |  |
|----------------------------------------------------------------------------------------------------|-----------------------------------------|--------------------------------------------------------|---------------------------------------------|-----------------------------------------------|--------------------|--------------------|-------------------|--|
| Quara                                                                                                    | antined Blo                             | ked E                                                  | xcluded                                     | Protected                                     |                    |                    |                   |  |
| These harm                                                                                                    | ful items cannot aff                    | ect your comp                                          | outer when t                                | they are quarantined.                         |                    |                    |                   |  |
| Time                                                                                                    | ~ Item                                  |                                                        |                                             |                                               | Infection          |                    |                   |  |
| * 8/24/20                                                                                                    | 018 11:12 AM Crac                       | k.EXE                                                  |                                             |                                               | <u>Trojan:W</u>    | 32/Tdl4.0ca5750eb5 | 5!On              |  |
|                                                                                                    |                                         |                                                        |                                             |                                               |                    | ×                  |                   |  |
| A line of the second second | This fil<br>Crack.<br>Do you<br>will be | e may harm yo<br>EXE<br>want to resto<br>excluded from | our comput<br>ore this file<br>m future vin | ter.<br>to its original location<br>us scans. | and allow it to ru | No Delete          | nts<br>II<br>ures |  |

فایل مربوطه اعتمادسازی میشود. برای اطمینان از این امر ، بر روی سربرگ Excluded کلیک کنید. خواهید دید که رکورد مورد نظر به آنجا منتقل

شده است:

| ıre                  |                    |               |                       |       |   |       | -          |     | × |
|----------------------|--------------------|---------------|-----------------------|-------|---|-------|------------|-----|---|
| App and file control |                    |               | 2                     |       | _ | X     | CUR        | ITY |   |
| Quarantined          | Blocked            | Excluded      | Protected             |       |   |       |            |     |   |
| These harmful items  | cannot affect your | computer when | they are quarantined. |       |   |       |            |     |   |
|                      |                    | No qu         | arantined items.      |       |   |       |            |     | ? |
|                      |                    |               |                       |       |   |       | nts        |     |   |
|                      |                    |               |                       |       |   |       | ll<br>ures |     |   |
|                      |                    |               |                       | Allow | D | elete |            |     |   |
| Help                 |                    |               |                       |       |   | Close | ],         |     |   |
| 9                    |                    |               |                       |       |   |       |            |     |   |

| G F-Secure |                                                             | - 0  | $\times$ |
|------------|-------------------------------------------------------------|------|----------|
| F          | App and file control X                                      |      |          |
| Sub        | Quarantined Blocked Excluded Protected                      |      |          |
|            | These items are not scanned for viruses or harmful content. |      |          |
| (X)        | Item Type                                                   |      | (?)      |
| ~          | C:\Users\iranSetup\Desktop\CrackEXE File or folder          |      | 0        |
| Antivin    | <b>A</b>                                                    |      |          |
| 0-         |                                                             |      |          |
| , Xg       | •                                                           |      |          |
| Parenta    |                                                             |      |          |
| Contro     |                                                             | nts  |          |
|            |                                                             |      |          |
| -0-        |                                                             |      |          |
| Tools      |                                                             |      |          |
|            |                                                             |      |          |
|            |                                                             | II   |          |
|            |                                                             | ures |          |
|            |                                                             |      |          |
|            | Add new Remove                                              |      |          |
| Get pare   |                                                             |      |          |
| manag      | Help                                                        |      |          |
| F-Secure   |                                                             |      |          |
|            |                                                             |      |          |

اکنون میتوانید آنتیویروس را فعال کنید ؛ وارد قسمت Antivirus شوید:

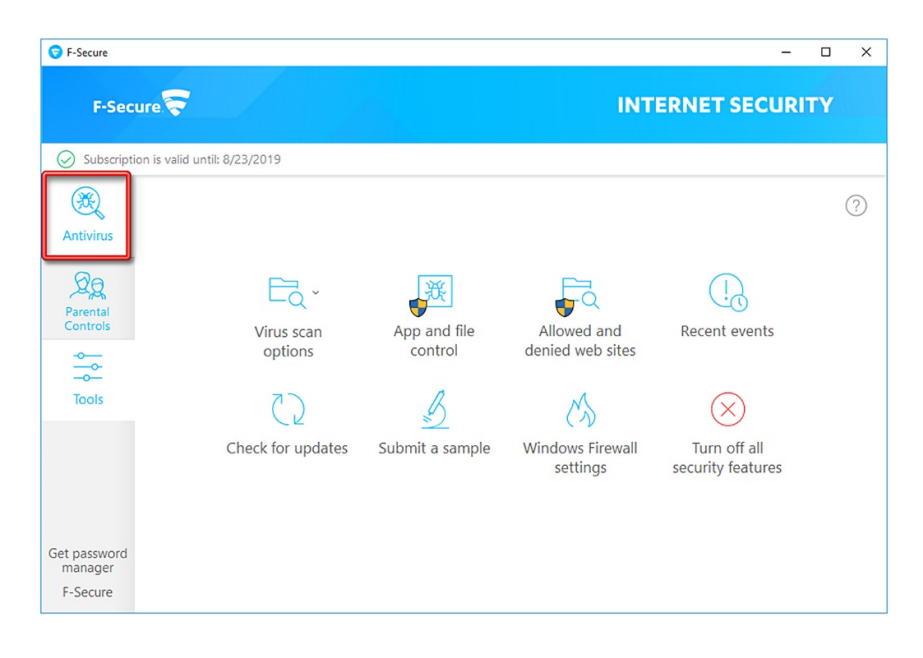

بر روی Settings کلیک کنید و مانند تصاویر زیر ادامه دهید:

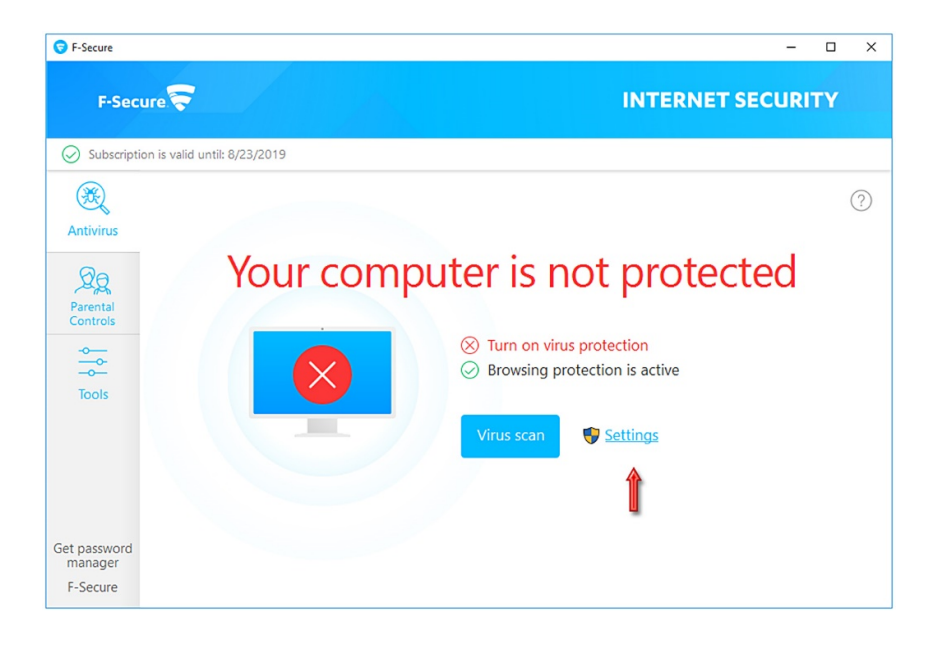

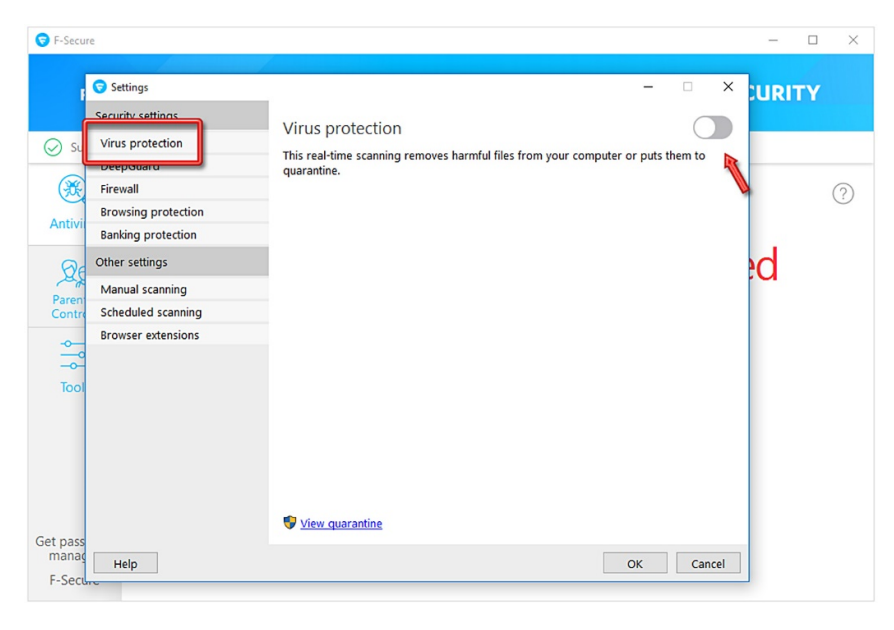

| Settings                |                                           |                                         |
|-------------------------|-------------------------------------------|-----------------------------------------|
| Security settings       |                                           |                                         |
| Su Virus protection     | virus protection                          |                                         |
| DeepGuard               | This real-time scanning removes harmful f | iles from your computer or puts them to |
| Firewall                | qui intere                                |                                         |
| Browsing protection     |                                           |                                         |
| Banking protection      |                                           |                                         |
| Other settings          |                                           |                                         |
| Manual scanning         |                                           |                                         |
| ntre Scheduled scanning |                                           |                                         |
| Browser extensions      |                                           |                                         |
| -0                      |                                           |                                         |
| ool                     |                                           |                                         |
|                         |                                           |                                         |
|                         |                                           |                                         |
|                         |                                           |                                         |
|                         |                                           |                                         |
|                         | View quarantine                           |                                         |
| 256                     |                                           | ×                                       |

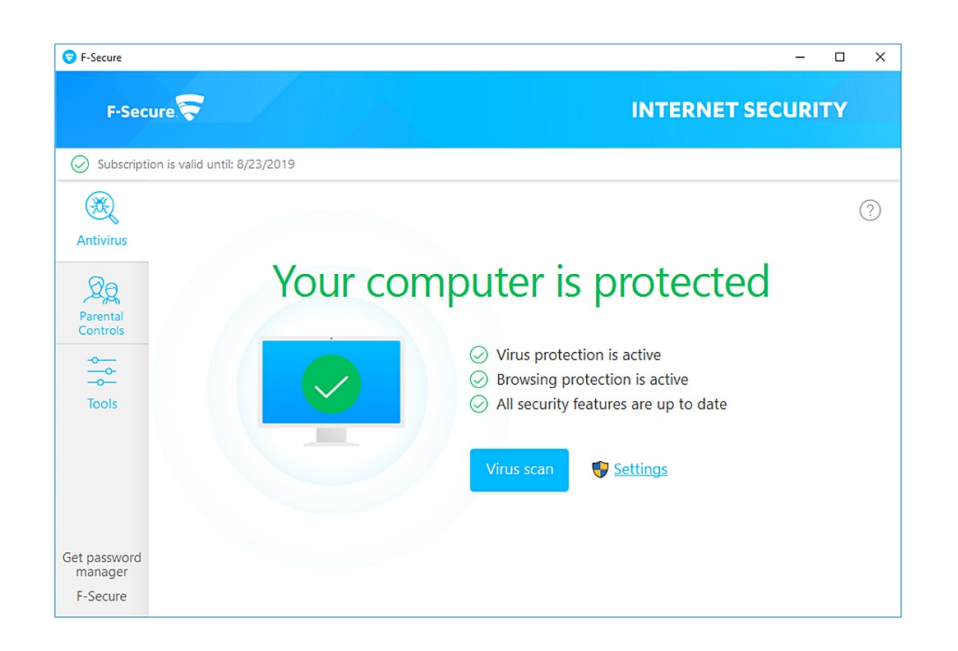

اکنون میتوانید از فایل اعتمادسازی شده به راحتی استفاده نمائید.

این نسخه از آنتی ویروس F-Secure بر روی سیستم عامل های 32-Bit و 64-Bit تست شده است.

IranSetup.com

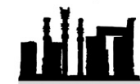

IranSetup.com – پایگاه آنتی ویروس ایران – از ۱۳۸۵

کپیبرداری بدون تغییر در محتویات و نشان IranSetup بلامانع است.